## LINE による日曜納付相談の予約方法

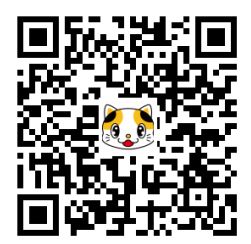

★LINE アプリの友達追加から上記QRコードを読みとり、以下のとおり進んでください

- ① 門真市の LINE 公式アカウントを友だち追加
- ② トーク画面のアンケートに受信設定
- ③ 生年月日・市内 or 市外を選択
- ④ 欲しい情報を選択。

## ★予約

- ① トーク画面に相談と入力
- ② 相談メニューから日曜納付相談を選択
- ③ 予約する日時を選択
- ④ 相談者の名前・生年月日・連絡先を入力
- ⑤ 通知番号の入力(不明の時はなしと入力)
- ⑥ 予約内容の確認から予約を選択
- ⑦ 予約完了